## How to Re-Register at 2nd Turramurra

This is a guide on how existing 2<sup>nd</sup> Turramurra Scout Group members can re-register with Scouts NSW.

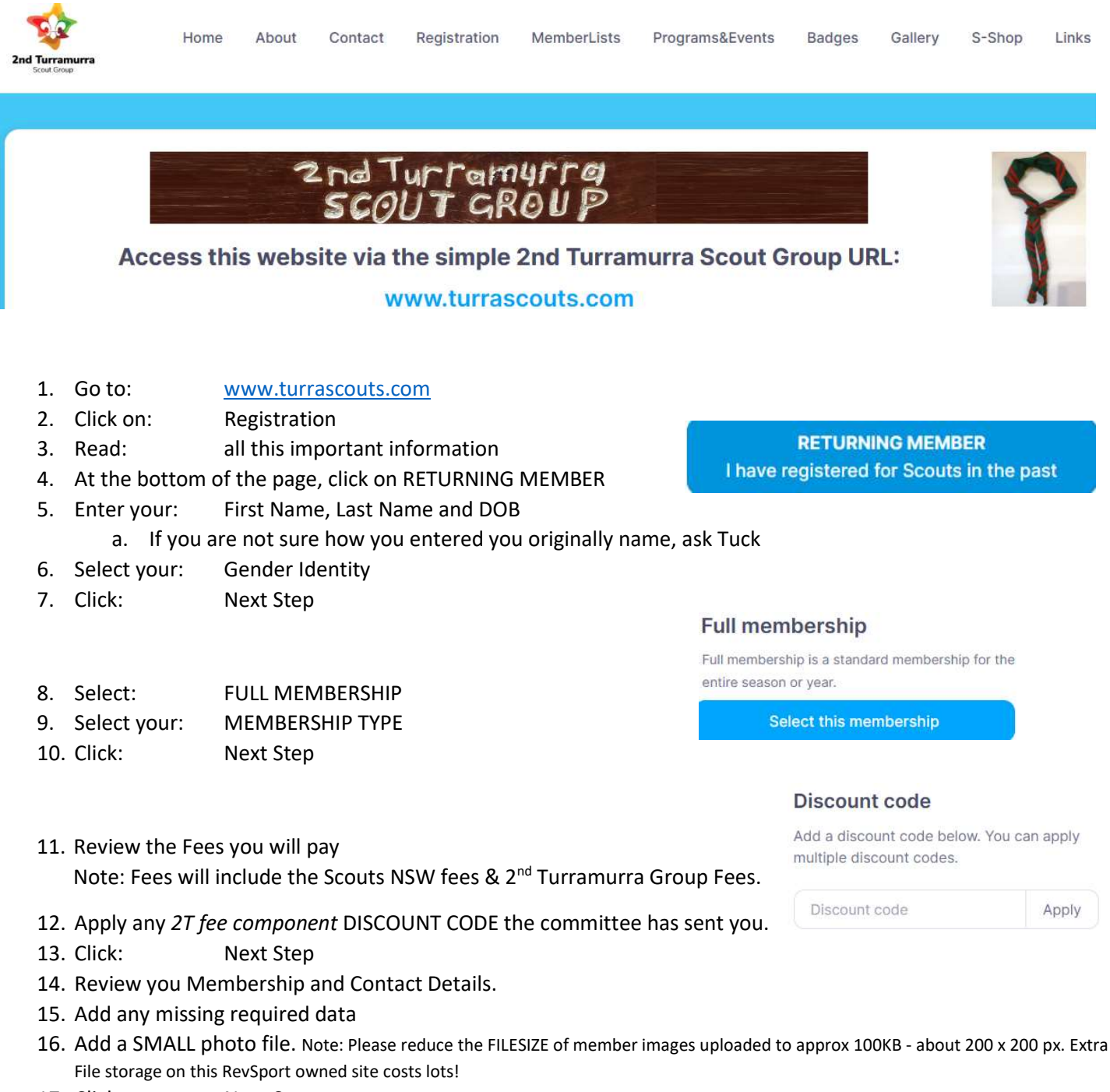

- 17. Click: Next Step
- 18. Confirm: Your agreement with the Terms of Registration
- 19. Enter: Your Billing Details
- 20. Click: Confirm Registration
- 21. You will receive an email: Subject "Membership Details" with a link to your Tax Receipt.

Ver 1.0 1<sup>st</sup> January 2024 Tuck